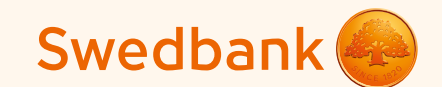

## Инструкция по настройке смарт-терминала и приёму платежей карточкой

Ingenico Link/2500 и iCMP

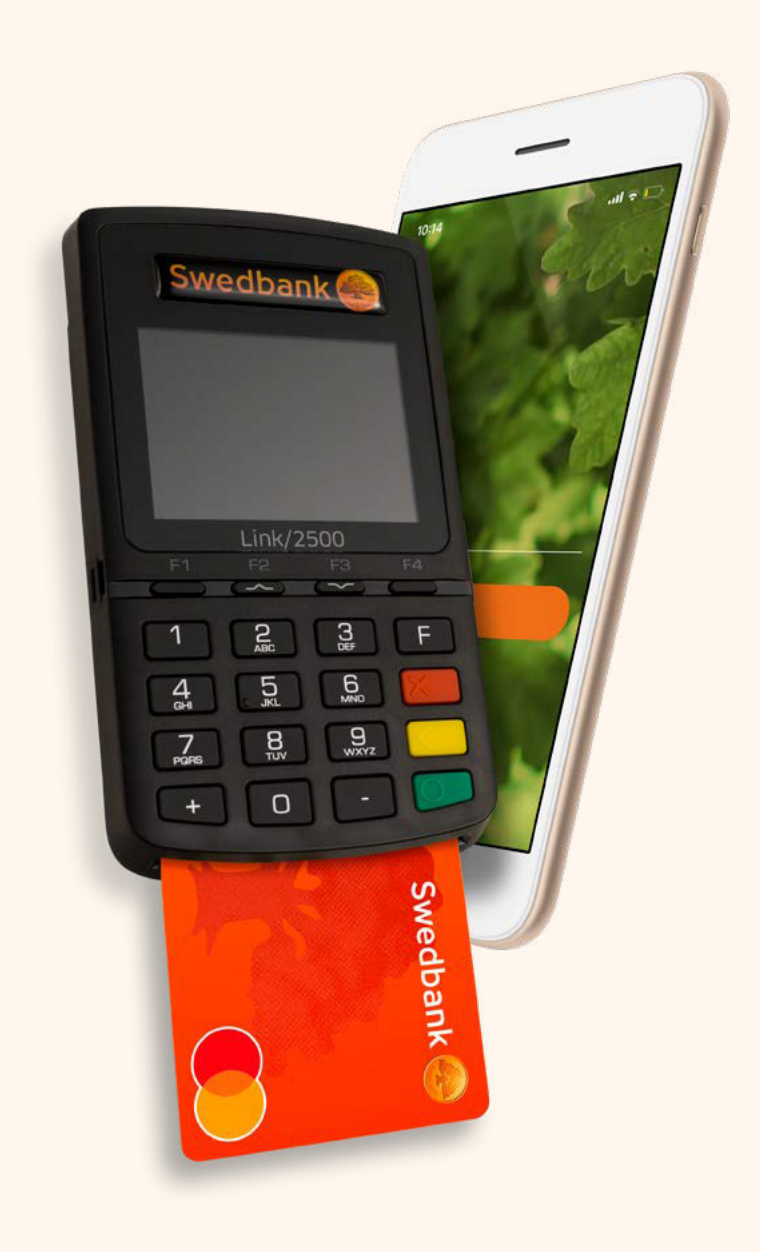

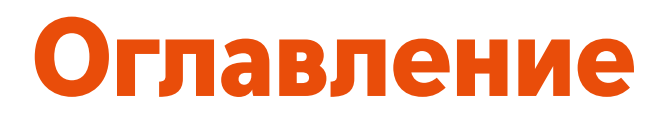

Настройка смарт-терминала

| Ingenico Link/2500                  | 3  |
|-------------------------------------|----|
| Ingenico iCMP                       | 4  |
| На телефонах системы Android        | 5  |
| На телефонах системы iOS            | 6  |
| Приём платежей карточкой            | 8  |
| Отмена сделки                       | 9  |
| Поступление денег на расчётный счёт | 10 |
|                                     | 11 |
| отсоединение терминала от телефона  |    |
| Как включать и выключать терминал?  | 12 |

## Настройка смарт-терминала

Включите Bluetooth на Вашем телефоне или планшете (далее «телефон»). 1

#### Ingenico Link/2500

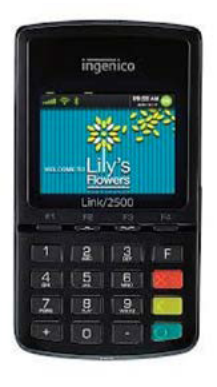

- Включите смарт-терминал (далее «терминал»), нажмите на зелёную кнопку.
- Для начала привязки введите на терминале код «0000» и нажмите зелёную кнопку на клавиатуре терминала. Введённый код не выводится на экране терминала.
- В меню выберите «0» (Wait for pairing). 2
- Терминал выведет на экран текст «Waiting request...» и код терминала iLK-XXXXXX. (3)
- Выберите в списке Bluetooth-устройств на Вашем телефоне терминал с именем iLK-XXXXXX. (4)
- Запрос о привязке терминала по Bluetooth будет выведен на экран телефона.

Коды, выведенные на экраны телефона и терминала, должны совпадать. Подтвердите код на Вашем телефоне и затем нажмите зелёную кнопку на клавиатуре терминала. Если привязка устройств прошла успешно, на экран терминала выведется сообщение «OK/Paired. Press any key».

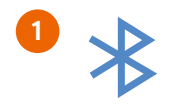

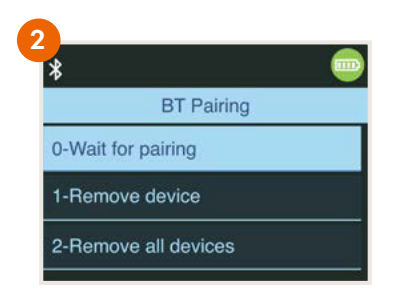

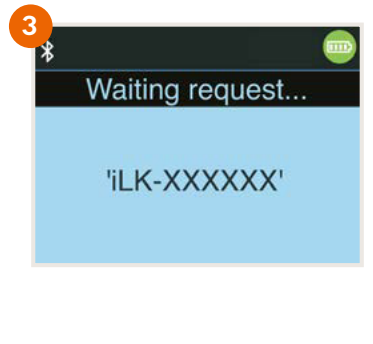

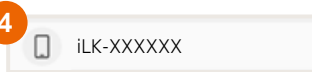

### Ingenico iCMP

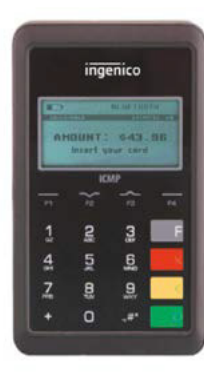

- Включите смарт-терминал, нажмите на кнопку на правой стороне терминала.
- Для начала привязки введите на терминале код «0000» и нажмите зелёную кнопку на клавиатуре терминала. Введённый код не выводится на экране терминала.
- 👂 В меню выберите «2» (Bluetooth Pairing) ( 2
- На терминале появится сообщение «Pair a new device?» выберите «Yes», нажав на кнопку F1.(3)
- На экран терминала выведутся 4 цифры PIN-кода для настройки.
- Выберите из списка Bluetooth-устройств на Вашем телефоне устройство, название которого начинается с ICMP + 6 цифр. Номера можно найти на обратной части терминала. (4)
- Введите на телефоне код, который Вы ранее получили с терминала.
- Если код корректный, на экран терминала выведется сообщение «ОК».

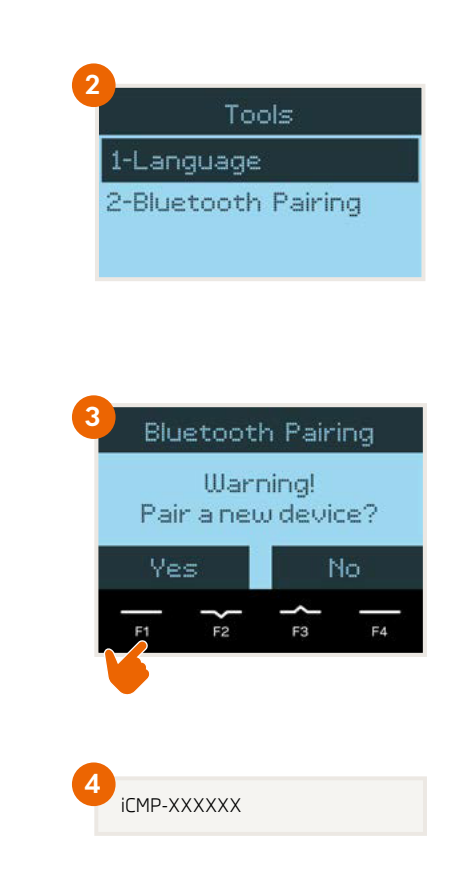

- Откройте приложение мобильного банка Swedbank на Вашем мобильном телефоне.
  - NB!
- Если у Вас его нет, загрузите приложение Swedbank из магазина приложений Google Play или App Store.
- Выберите в нижнем меню «Услуги» и выполните вход в мобильный банк бизнес-клиента, выберите компанию. 5
- Выберите "Приём платежей" или "Мои услуги"
- После входа Вы можете начать процесс установки терминала.

### На телефонах системы Android

- Нажмите кнопку «Установить». 6
- Нажмите кнопку «Открыть Play Store» для начала установки терминала. (7)
- После того, как Вас перенаправят в Google Play, нажмите кнопку «Установить» для установки приложения терминала. (8)

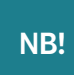

После того, как загрузка приложения завершится, **не открывайте его**, а вернитесь в мобильное приложение Swedbank. Если Вы будете продолжать видеть кнопку «Установить», обновите состояние, потянув экран вниз. 9

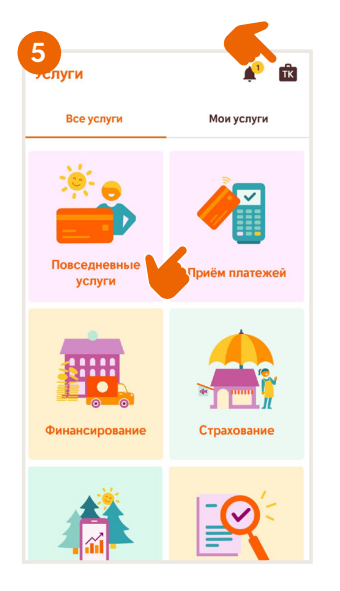

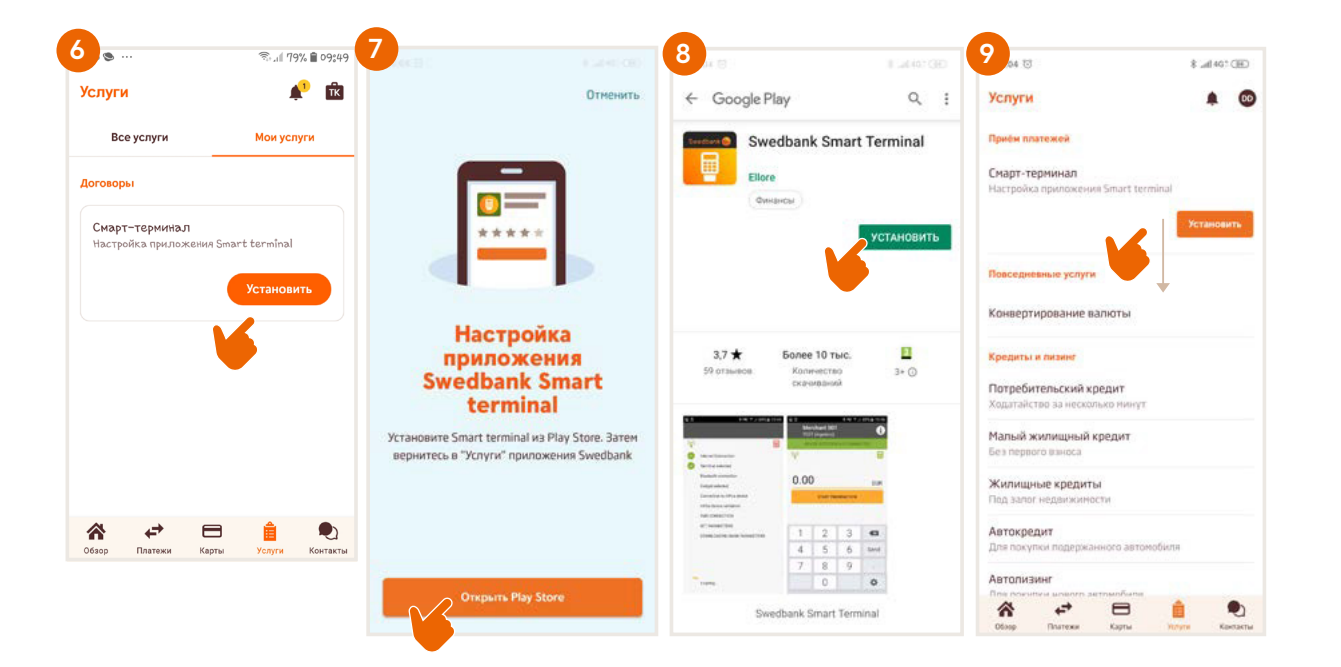

### На телефонах системы iOS

- Нажмите кнопку «Открыть App Store». (7i)
- Нажмите кнопку «Загрузить и установить/Get». (8i)

NB!

После того как загрузка приложения завершится, не открывайте его, а вернитесь в мобильное приложение Swedbank. (9)

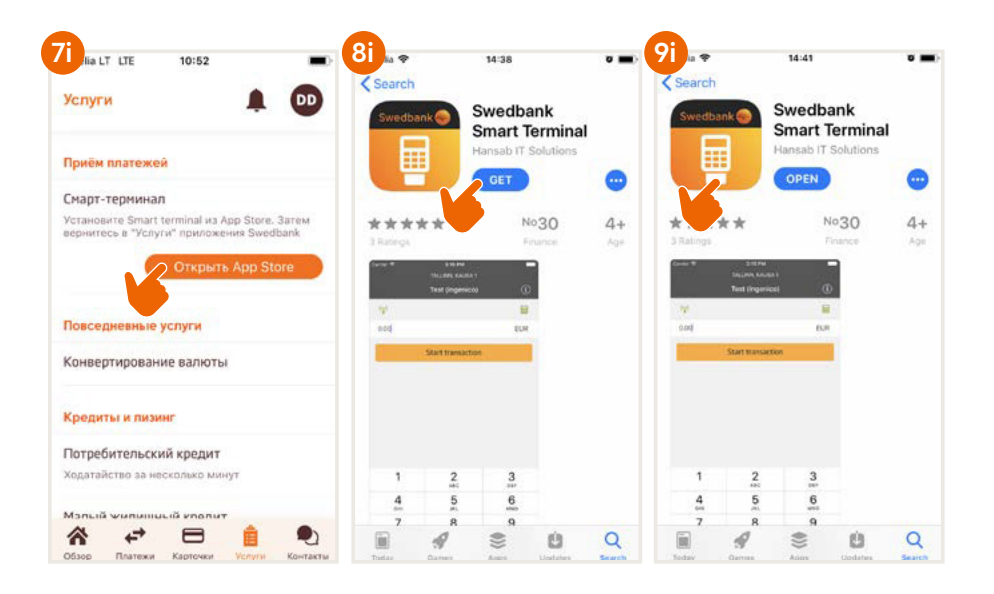

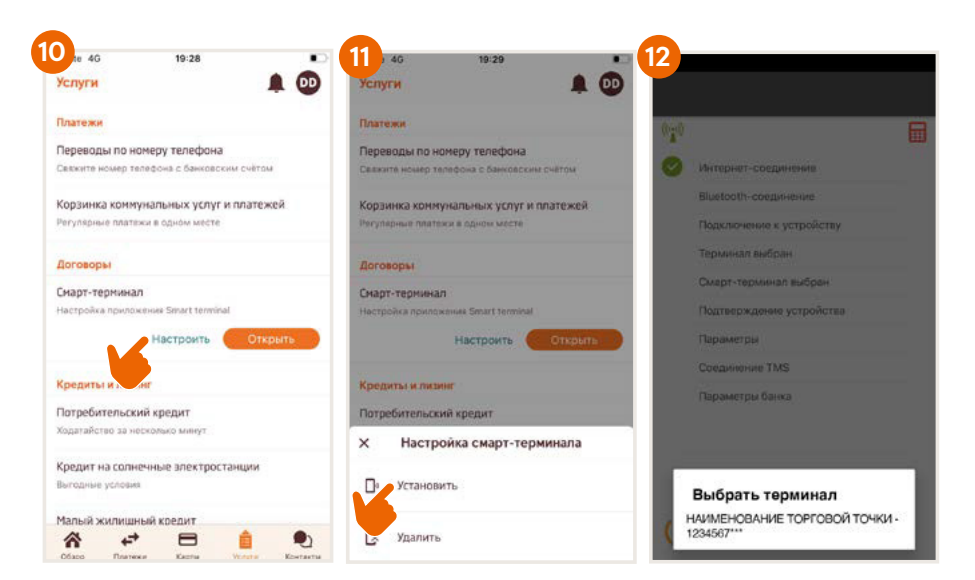

- Нажмите кнопку «Настроить» для установки терминала. (10)
- Для запуска процесса установки терминала нажмите «Установить». (11)
- Выберите идентификатор терминала. 12 Если Вы заключили договор более чем для одного терминала, выберите конкретно, какой Вы хотите установить.

- Выберите терминальное устройство (например, iLK-XXXXX или iCMP-XXXXX), которое следует привязать к выбранному идентификатору терминала. (13)
- Терминал будет автоматическая настроен в соответствии с данными предприятия. Настройка включает несколько шагов, за которыми можно следить на экране телефона.
- Убедитесь, что телефон подключён к интернету. Когда установка будет завершена, нажмите кнопку «Дальше» в нижней части экрана. (14)
- Настройте адрес электронной почты предприятия: (15)
  - для квитанций квитанция по каждой сделке будет отправляться туда как для отправки клиенту, так и для сохранения её для предприятия;
  - 2) для отчётов сюда будут отправляться отчёты терминала об отправленных банку сделках.
- Выберите одну из следующих опций для отправки электронной почты:
  - Native после осуществления сделки квитанция автоматически выводит на экран телефона, но отправлять её придётся вручную;
  - Gmail после осуществления сделки квитанция отправляется автоматически, для этого надо разрешить доступ к контактам и выбрать учётную запись Gmail;
  - Specific следует ввести данные сервера электронной почты и номер порта.
- После того как адрес электронной почты будет настроен, отправляется тестовое электронное письмо – убедитесь, что Вы его получили.
- В случае телефона с Android следует разрешить доступ к фото, медиафайлам и файлам.
- Когда на экране телефона появится сообщение «Терминал успешно установлен/настроен», нажмите «Завершить».

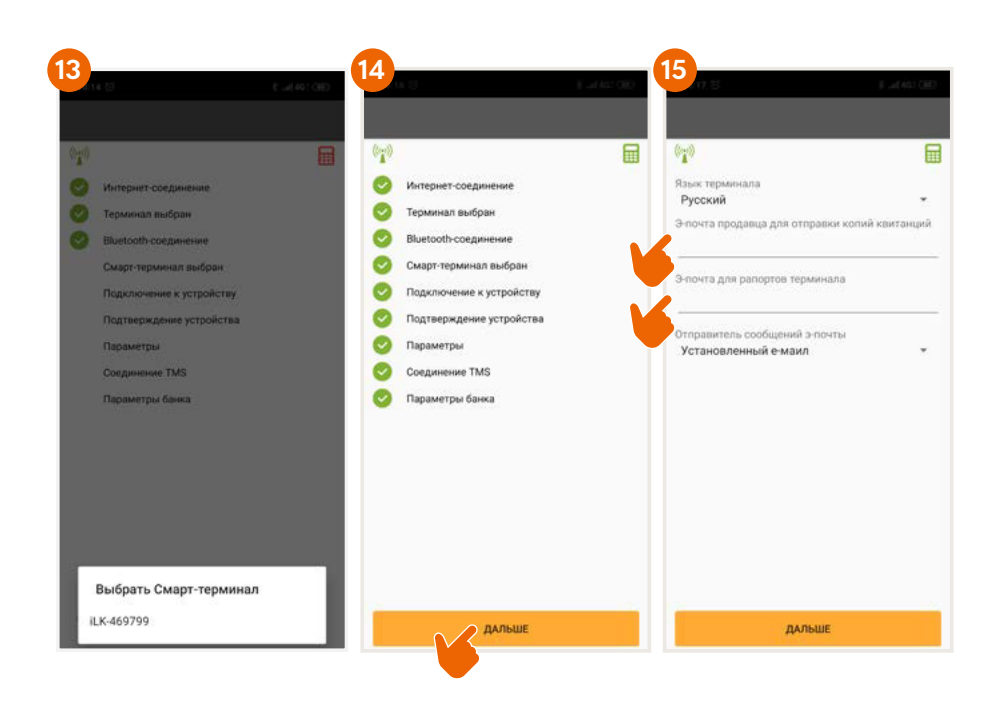

Теперь терминал настроен и готов принимать платежи!

## Приём платежей карточкой

- Включите терминал и откройте на Вашем телефоне приложение смарт-терминала.
- Введите на телефоне подлежащую оплате сумму и нажмите «Начать патеж». (16)

Во время совершения сделки следуйте инструкциям на экране терминала.

 Результат сделки выводится на экран телефона в виде сообщения «Сделка состоялась» или «Сделка не состоялась».

NB!

Если клиент желает получить квитанцию об оплате карточкой, её можно отправить ему по электронной почте или посредством SMS-сообщения.

Если на экране терминала появляется сообщение, что необходима подпись клиента, следует оформить квитанцию на бумаге и дать клиенту на подпись.

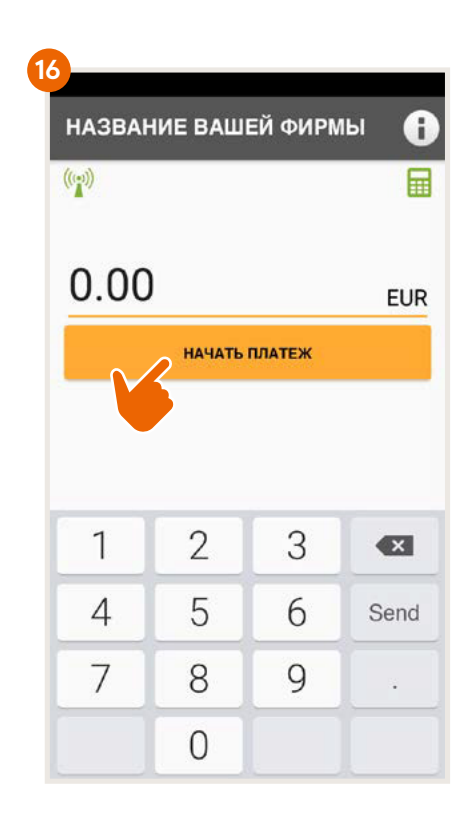

## Отмена сделки

- Откройте на Вашем телефоне приложение смарт-терминала.
- Выберите в верхнем правом углу экрана кнопку информации «i», а потом «Посмотреть платежи». (17) (18)
- Выберите сделку, которую желаете отменить, и нажмите «Отменить». Следуйте инструкциям на экране терминала и телефона.
- Квитанция об отмене сделки отправляется так же, как при совершении сделки оплаты.

| 7                    |        |        |      | 18                                                             |
|----------------------|--------|--------|------|----------------------------------------------------------------|
| НАЗВАНИЕ ВАШЕЙ ФИРМЫ |        |        |      |                                                                |
| ((***))              |        |        |      | (in)                                                           |
|                      |        |        |      | ОТПРАВИТЬ ПЛАТЕЖИ ПОСМОТРЕТЬ ПЛАТЕЖИ                           |
| 0.00                 | )      |        | EUR  | Информация<br>mpos@hansab.ee                                   |
|                      | НАЧАТЬ | платеж |      | Инфо-телефон<br>+3726120158                                    |
|                      |        |        |      | Продавец<br>Наименование торговой точки<br>Адрес<br>1234567*** |
| 1                    | 0      | 0      |      | Последний платеж отправлен<br>16.10.2018 13:01                 |
|                      | 2      | 3      | ×    | Неотпозвленные платежи                                         |
| 4                    | 5      | 6      | Send | 2                                                              |
| 7                    | 8      | 9      |      | Номер серии<br>171117313071041701467***                        |
|                      | 0      |        |      |                                                                |

## Поступление денег на расчётный счёт

- Подтверждения сделок следует отправить в банк в конце рабочего дня или на следующий день после совершения сделок, но не позднее.
- Выберите кнопку информации «i». На экран телефона выведется информация о неотправленных сделках и кнопка «Отправить платежи». (19)
- После того как сделки переданы в банк, на электронную почту предприятия отправляется отчёт.
- Если подтверждения сделок были отправлены в банк своевременно, деньги поступают на расчётный счёт предприятия не позднее, чем в течение 2 рабочих дней.
- Если подтверждения сделок не будут отправлены в банк в конце рабочего дня, терминал отправит их автоматически в следующий раз перед осуществлением новой сделки.
- Если отчёт о сделках не будет отправлен в банк своевременно, получение денег не гарантируется.

NB!

Если в течение дня Вы не совершаете сделки постоянно, мы рекомендуем закрывать на телефоне приложение смарттерминала. Тогда терминал перейдёт в режим ожидания для экономии ресурса аккумулятора Вашего телефона.

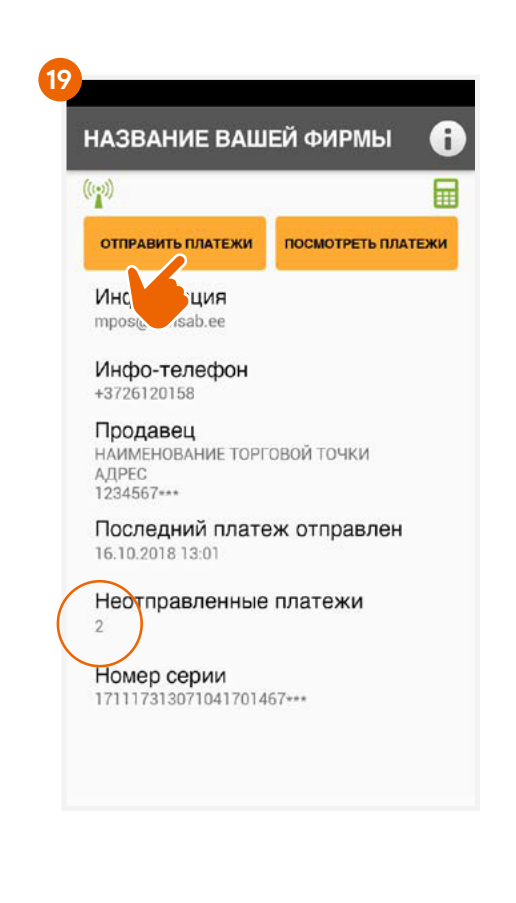

## Отсоединение терминала от телефона

- Откройте на Вашем телефоне приложение мобильного банка Swedbank. Терминал должен быть включён..
- Выберите в нижнем меню «Услуги» и выполните вход в мобильный банк. 5
- Нажмите кнопку «Настроить». (10)
- Для отсоединения терминала нажмите «Удалить». (20)
- Терминал автоматически отсоединится от предприятия.
  Отсоединение включает несколько шагов, которые нужно выполнить на экране телефона.
- Когда терминал отсоединится, нажмите «Завершить». (21)

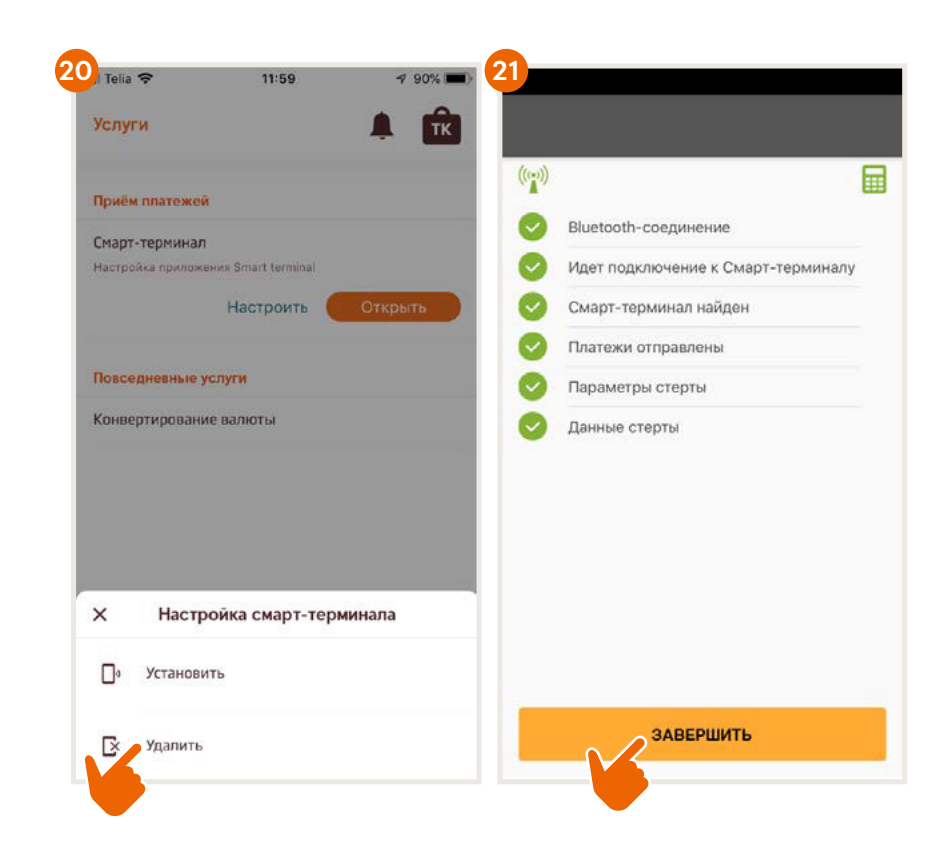

## Как включать и выключать терминал?

### Ingenico Link/2500

- Для того чтобы включить терминал, нажмите зелёную кнопку.
- Для того чтобы перезагрузить терминал, выключите его, а затем снова включите.
- Для того чтобы выключить терминал, нажмите и удерживайте одновременно жёлтую кнопку и клавишу, расположенную рядом с зелёной кнопкой.

### Ingenico iCMP

- Для того чтобы включить терминал, нажмите кнопку, которая находится сбоку справа.
- Для того чтобы перезагрузить терминал, несколько секунд удерживайте кнопку, которая находится сбоку справа.
- Для того чтобы выключить терминал, нажмите и удерживайте одновременно жёлтую кнопку и клавишу, расположенную рядом с зелёной кнопкой.

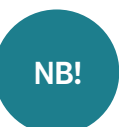

Если терминал подключён к кабелю USB, то вместо отключения произойдёт перезагрузка.

Чтобы продлить время работы батареи Смарт-терминала, выключите устройство после отправки отчёта о сделках в банк.

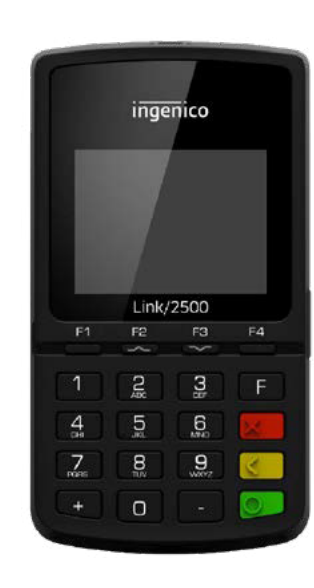

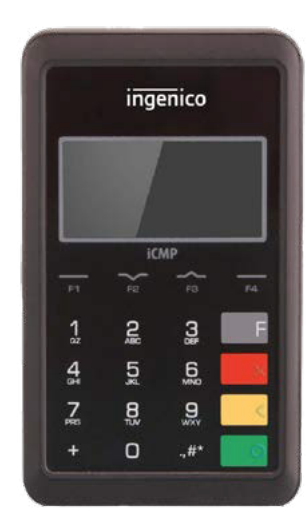

# Коды ответов в случае неудавшейся сделки

| 1xx | Если терминал распечатывает код,<br>начинающийся с цифры 1, оплата данной<br>карточкой невозможна.<br>Карточку следует возвратить клиенту. |
|-----|----------------------------------------------------------------------------------------------------|
| 100 | Сделка недействительна                                                                                                    |
| 101 | Истек срок действия карточки                                                                                                    |
| 102 | Возможное мошенничество с карточкой                                                                                                    |
| 104 | Карточка с ограничениями                                                                                                    |
| 105 | Связаться по тел. со службой поддержки клиентов                                                                                            |
| 107 | Связаться по тел. со службой поддержки клиентов                                                                                            |
| 109 | Неверный продавец. Связаться по телефону<br>со службой поддержки клиентов                                                                  |
| 110 | Неверная сумма (слишком большая)                                                                                                    |
| 111 | Ошибка в данных карточки                                                                                                    |
| 112 | Для сделки требуется PIN-код                                                                                                    |
| 116 | На счете недостаточно денег                                                                                                    |
| 118 | Неизвестная карточка                                                                                                    |
| 119 | Неразрешенная сделка для карточки                                                                                                    |
| 120 | Неразрешенная сделка для терминала                                                                                                    |
| 121 | Сумма превышает лимит                                                                                                    |
| 125 | Пользование карточкой запрещено                                                                                                    |

| 2xx | Если терминал распечатывает код,<br>начинающийся с цифры 2, это означает<br>злоупотребление карточкой. Провести<br>сделку нельзя. По возможности<br>карточку следует конфисковать. |
|-----|----------------------------------------------------------------------------------------------------|
| 200 | Сделка недействительна                                                                                                    |
| 201 | Истек срок действия карточки                                                                                                    |
| 202 | Мошенничество с карточкой                                                                                                    |
| 203 | Карточка недействительна                                                                                                    |
| 204 | Карточка с ограничениями                                                                                                    |
| 205 | Вызвать полицию                                                                                                    |
| 208 | Утерянная карточка                                                                                                    |
| 209 | Украденная карточка                                                                                                    |
| 210 | Поддельная карточка                                                                                                    |
|     |                                                                                                    |

| 9xx | Если терминал распечатывает код,<br>начинающийся с цифры 9, это означает<br>системную ошибку, мешающую проведению<br>сделки. Рекомендуем обратиться в службу<br>поддержки клиентов. |
|-----|----------------------------------------------------------------------------------------------------|
| 902 | Ошибка в формате извещения об авторизации                                                                                                    |
| 903 | Ошибка системы. Связаться по телефону со<br>службой поддержки клиентов                                                                                                    |
| 904 | Ошибка формата                                                                                                    |
| 905 | Не пришел ответ от выдавшего карточку<br>учреждения                                                                                                    |
| 906 | Ошибка системы                                                                                                    |
| 907 | Не устанавливается связь с выдавшим карточку<br>учреждением                                                                                                    |
| 908 | Неизвестная карточка                                                                                                    |
| 909 | Ошибка системы                                                                                                    |
| 910 | Ошибка системы                                                                                                    |
| 911 | Не пришел ответ от выдавшего карточку<br>учреждения                                                                                                    |
| 913 | Многократная сделка                                                                                                    |
| 939 | Неправильный продавец. Связаться по телефону<br>со службой поддержки клиентов                                                                                                    |

#### По всем вопросам, связанным со смарт-терминалами, обращайтесь в Hansab:

Эстония

Латвия

+372 612 0158 mpos@hansab.ee +371 6735 7057

pos@hansab.lv

Литва

+370 5205 8822 technika@hansab.lt